## 厚生労働省

「地域医療連携の普及に向けた健康情報活用基盤実証事業」 のとメディカルネット

## 検査データ変換プログラム操作手順書 検査データ送信プログラム操作手順書

CSV⇒HL7変換が必要な場合:

 実証端末を起動すると変換プログラムと送信プログラムが自 動で起動し、2つの DOS プロンプトが開きます。

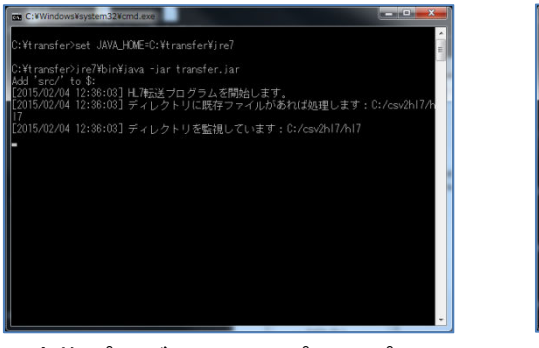

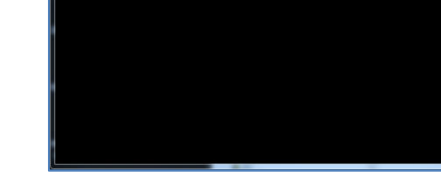

(変換プログラム DOS プロンプト)

(送信プログラム DOS プロンプト)

7>jre7地in¥java -jar csv2h17.jar \* to % (4) 12:37:37] CSV-)北7変換プログラムを開始します。 04 12:37:37] ディレクトリに既存ファイルがあれば処理します:C

C:¥csv2h17¥csv」フォルダに CSV ファイルを配置すると自動で変換送信が行われ、ファイルがなくなれば送信完了です。

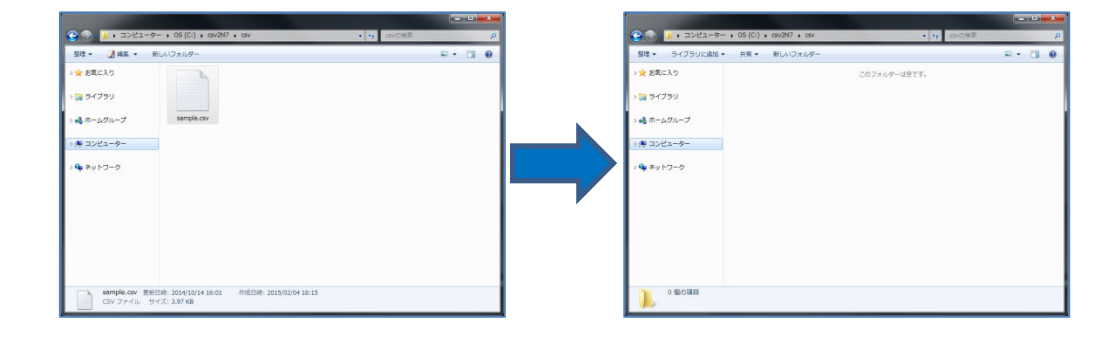

CSV⇒HL7変換が不要な場合:

1. 実証端末を起動すると送信プログラムが自動で起動し、

DOS プロンプトが開きます。

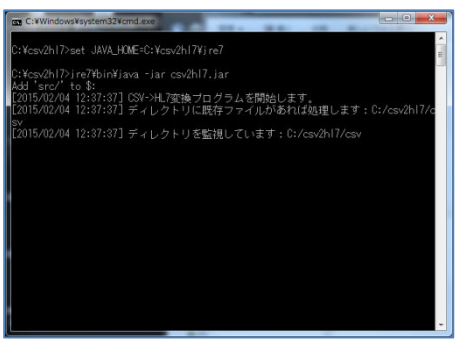

(送信プログラム DOS プロンプト)

2. 「C:¥transfer¥HL7」フォルダにHL7ファイルを配置すると自

動で送信が行われ、ファイルがなくなれば送信完了です。

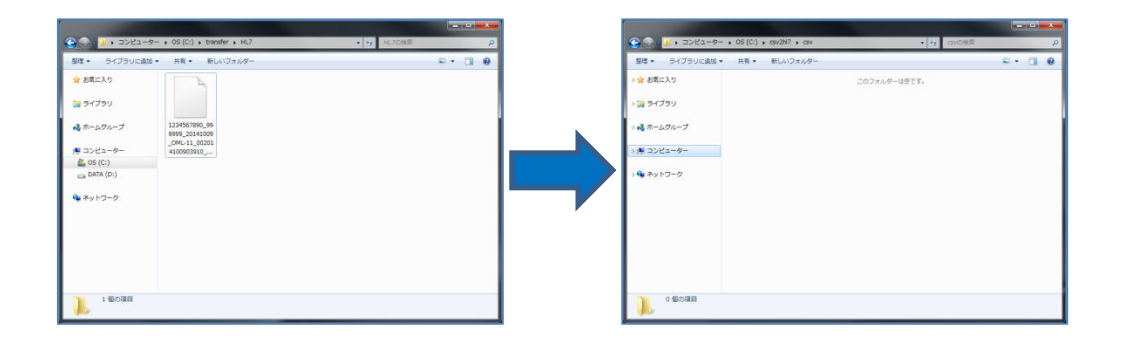